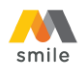

## PANDUAN PEMBUKAAN REKENING TABUNGAN PERTAMA MELALUI M-SMILE

Sebelum melakukan pembukaan rekening, pastikan Anda sudah memasang (*install*) aplikasi M-Smile pada telepon seluler (*hand phone*) Anda. Jika aplikasi M-Smile sudah terpasang, berikut adalah langkah-langkah pembukaan rekening melalui M-Smile:

Fitur ini dapat digunakan hanya bagi Anda yang belum memiliki rekening Bank Mega.

## A. Petunjuk untuk Download & Install Aplikasi M-Smile

Aplikasi M-Smile dapat diunduh dan diinstall ke handphone berjenis smartphone dengan *operating system* berbasis Android (OS min versi 6 Marshmallow), iOS (OS min versi 10). Aplikasi M-Smile dapat diunduh di App Store, Play Store, dan Huawei App Gallery.

| < Search                                                                                  |                           |                                                    | Q :           | 🔶 🗧 HUAW                                      | VEI AppGallery Q                   |
|-------------------------------------------------------------------------------------------|---------------------------|----------------------------------------------------|---------------|-----------------------------------------------|------------------------------------|
| Smile                                                                                     | bk<br>Ĉ                   | M-Smile<br>PT Bank Mega Tbk                        |               | smile M-Sr                                    | nile<br>Virus check - Manual check |
|                                                                                           | CHART DE                  | Uninstall Ope                                      | en            |                                               |                                    |
| 3.8 4+                                                                                    | No52                      |                                                    |               | 0.0 *****                                     | <1000 12+                          |
| What a Nour                                                                               | Finance PT Ba             | What's new                                         | $\rightarrow$ | Ratings: 0                                    | Installs Rated 12+                 |
| What's New                                                                                | Version History           | Kami talah marilia yani tarbany 5.0.54 dangan pani | adiataa       | Selamat Datana                                | Lebib Aman dengan                  |
| Kami telah merilis versi terbaru 5.0.54 de<br>sebagai berikut<br>- Update Pemesanan E-SBN | engan peningkatan<br>more | sebagai berikut                                    | , your        | d: Mega Smart Mobile<br>Solusi Kebuduhan Anda | Log in Fingerprint                 |
| Preview -                                                                                 | 15.50<br>Bantum           | Developer contact                                  | ~             |                                               |                                    |
| 🍂 smile 🔹 🎍                                                                               | Hubungi Kami FAQ          | About this app                                     | $\rightarrow$ | smile                                         | 1.0 1                              |
| Hat Bellendt Datang REKY KLIRNAUMAN                                                       | Instagram<br>BankMegaD B  | M-Smile makes all financial matters more fun.      |               | 2 1                                           |                                    |
|                                                                                           | Twitter<br>BankMegaD      | 4.0 <b>*</b> 3 <b>*</b>                            | 100K+         | M-Smile bikin semua u                         | urusan finansial jadi lebih        |
| Today Games Apps                                                                          | Arcade Bearch             | 3K reviews Rated for 3+ 0                          | Downloads     | menyenangkan. Comments                        | View all >                         |

Lakukan proses install kemudian lanjutkan dengan proses:

- 1. Pembukaan rekening melalui M-Smile
- 2. Registrasi M-Smile
- 3. Lakukan update M-Smile versi terbatu jika menerima notifikasi atau pemberitahuan dari masing-masing *application store* tentang adanya *update*/pembaharuan versi Aplikasi M-Smile.

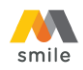

## B. Panduan Pembukaan Rekening Tabungan Melalui Halaman Awal M-Smile

- 1. Buka aplikasi M-Smile.
- 2. Jika Nasabah baru *install* M-Smile maka pada halaman ini pilih "Registrasi". Kemudian pilih "Tidak".

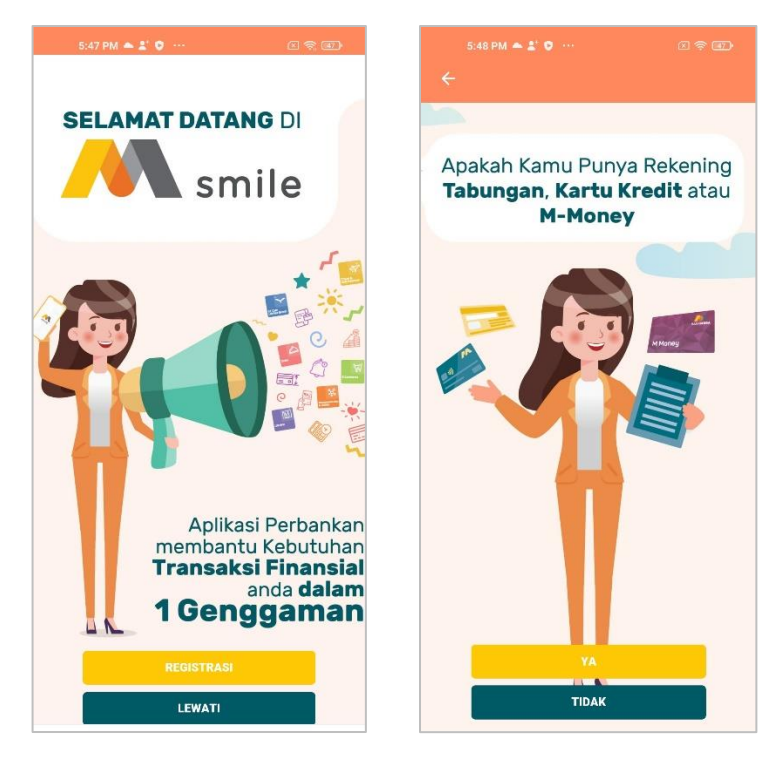

3. Pilih "Tabungan"

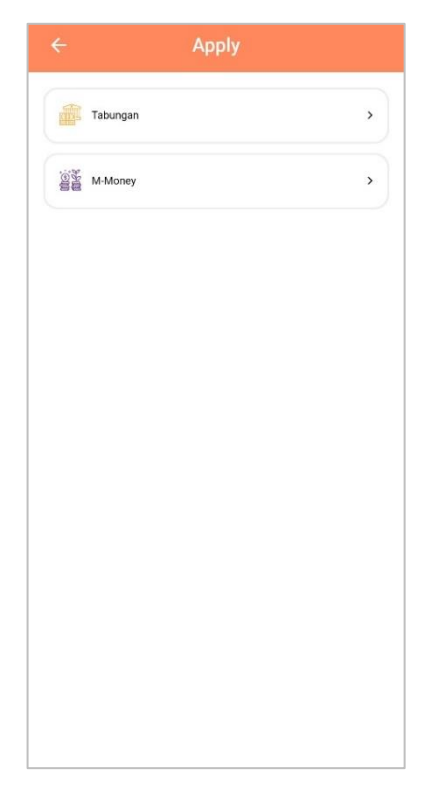

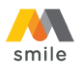

4. Apabila Anda pemilik sumber dana maka pilih "Ya". Jika Anda bukan pemilik sumber dana, pembukaan rekening hanya dapat dilakukan di cabang Bank Mega terdekat.

| Ар                   |                          |   |
|----------------------|--------------------------|---|
| Tabungan             |                          | • |
| M-Money              |                          | > |
|                      |                          |   |
| _                    |                          |   |
| Apakah sumber<br>sen | dana Anda milik<br>diri? |   |
| TIDAK                | YA                       |   |
|                      |                          |   |
|                      |                          |   |
|                      |                          |   |
|                      |                          |   |
|                      |                          |   |
|                      |                          |   |

5. Silakan membaca langkah-langkah untuk melakukan pembukaan rekening di Bank Mega. Kemudian input nomor *hand phone* yang akan digunakan di M-Smile. Setelah itu klik "Lanjut".

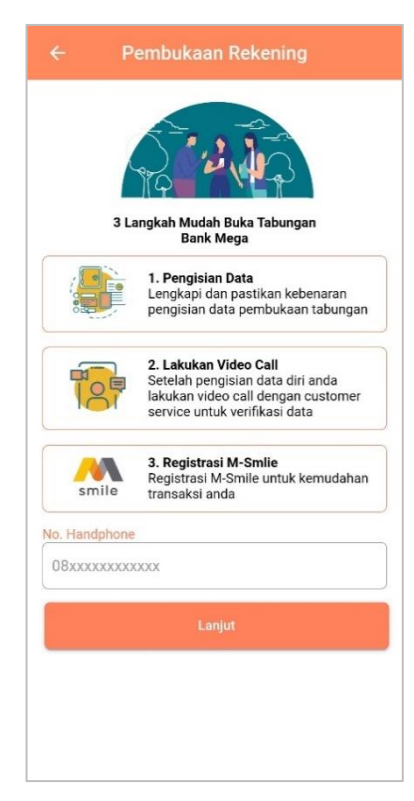

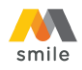

6. Ambil foto e-KTP pada *screen* yang disediakan (tidak bisa diambil dari galeri foto pada *hand phone*). Setelah e-KTP difoto, NIK akan muncul secara otomatis dan dapat diedit apabila NIK yang muncul tidak sesuai. Jika sudah sesuai klik "Lanjut".

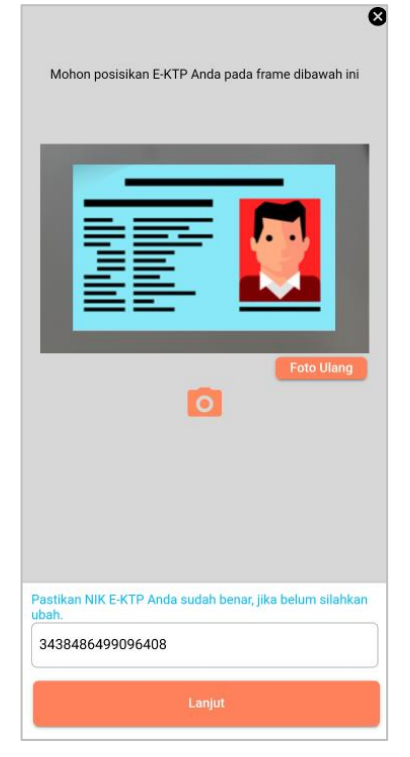

7. Input data yang diminta pada *field* aplikasi. Jika semua informasi sudah diinput/dipilih klik "Lanjut".

|                    | Info Pribadi |   |
|--------------------|--------------|---|
| Alamat email       |              |   |
| Email              |              |   |
| Informasi Pekerjaa | n            |   |
| Bidang Usaha       |              | ~ |
| Pekerjaan          |              | • |
| Jabatan            |              | • |
| Informasi Finansia |              |   |
| Sumber Dana        |              | ~ |
| Tujuan Pembu       | kaan Dana    | • |
| Penghasilan p      | er Bulan     | • |
|                    | Lanjut       |   |
|                    |              |   |
|                    |              |   |
|                    |              |   |

|              | Info Pribadi    |   |
|--------------|-----------------|---|
| Alamat ema   | il              |   |
| tmguats      | uper3@gmail.com |   |
| Informasi P  | ekerjaan        |   |
| PEDAGA       | NG RITEL        | • |
| WIRASW       | VASTA/PEDAGANG  | • |
| PEMILIK      | (               | • |
| Informasi Fi | inansial        |   |
| Transak      | si Usaha        | * |
| Bisnis (F    | Pribadi)        | - |
| ≤ Rp 10      | Juta            | • |
|              | Lanjut          |   |
|              |                 |   |
|              |                 |   |
|              |                 |   |

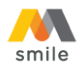

8. Pilih cabang pembukaan tabungan. Hal ini digunakan untuk menentukan cabang yang akan mengelola rekening Anda. Pilih Kota terlebih dahulu kemudian pilih "Cabang Bank Mega". Jika sudah dipilih klik "Lanjut".

| ← Cabang Pembukaan Tabu                                                |
|------------------------------------------------------------------------|
| Pilih cabang Bank Mega untuk pembukaan Tabungan<br>Anda                |
| Pilih Kota                                                             |
| JAKARTA 👻                                                              |
| Pembukaan Tabungan Anda dapat dilakukan di seluruh<br>Cabang Bank Mega |
| Klik pada Cabang dibawah ini:                                          |
| CABANG JKT SUDIRMAN                                                    |
| KCP JKT HASYIM ASHARI                                                  |
| KCP JAKARTA BENDUNGAN HILIR                                            |
| KCP JAKARTA KOTA                                                       |
| KCP JAKARTA PLAZA BUMI DAYA                                            |
| KCP JAKARTA SENEN                                                      |
| KCP JAKARTA BEJ                                                        |
| KCP JAKARTA FATMAWATI                                                  |
| KCP JAKARTA KEBON JERUK                                                |
| KCP JAKARTA RASUNA SAID                                                |
| Lanjut                                                                 |

9. Verifikasi dan konfirmasi data yang telah diinput. Apabila data tidak sesuai, data masih dapat diedit dengan menekan *icon I* Jika data sudah sesuai klik "Lanjut".

| ← Verifikasi Data Nasabah                                                                         | ← Verifikasi Data Nasabah | ← Verifikasi Data Nasabah     |
|---------------------------------------------------------------------------------------------------|---------------------------|-------------------------------|
| Mohon cek kembali informasi yang telah diisi. Anda dapat<br>mengubah informasi yang belum sesuai. | Informasi Pekerjan 🖍      | Pennik                        |
|                                                                                                   | Bidang Usaha              |                               |
| Dokumen                                                                                           | PERDAGANGAN RETAIL        | Informasi Finansial 🔪 🧨       |
| Foto E-KTP                                                                                        | Pekerjaan                 | Sumber Dana                   |
|                                                                                                   | WIRASWASTA/PEDAGANG -     | Transaksi Usaha 👻             |
|                                                                                                   | Jabatan                   | Tujuan Penggunaan Dana        |
| Profil Anda 🧳                                                                                     | Pemilik                   | Bisnis(Pribadi) -             |
| No Hp                                                                                             |                           | Penghasilan per Bulan         |
| 08675839549056                                                                                    |                           | ≤ Rp10 juta                   |
| Email                                                                                             | Informasi Finansial 🦯     |                               |
| tmguatsuper3@gmail.com                                                                            | Sumber Dana               | Cabang Pembukaan 🧪            |
|                                                                                                   | Transaksi Usaha 👻         |                               |
|                                                                                                   | Tujuan Penggunaan Dana    | Pilih Kota                    |
| Informasi Pekerjan                                                                                | Bisnis(Pribadi)           | JAKARTA -                     |
| Bidang Usaha                                                                                      | Panahasilan nar Bulan     | Klik pada Cabang dibawah ini: |
| PERDAGANGAN RETAIL                                                                                |                           |                               |
| Pekerjaan                                                                                         | ≤ Rp10 juta               | CABANG JKT SUDIRMAN           |
| WIRASWASTA/PEDAGANG ~                                                                             |                           | KCP JKT HASYIM ASHARI         |
| Jabatan                                                                                           | Cabang Pembukaan 🖍        |                               |
| Pemilik                                                                                           | Pilih Kota                |                               |
| Lanjut                                                                                            | Lanjut                    | Lanjut                        |

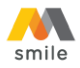

10. Baca Syarat & Ketentuan pembukaan rekening, lalu klik untuk centang pada ketiga *check box* di bawah. Kemudian klik "Lanjut".

| ← Ketentuan<br>Pembukaan Tabungan                                                                                                    |                |
|----------------------------------------------------------------------------------------------------|----------------|
| SYARAT & KETENTUAN NASABAH<br>PERORANGAN                                                                                                    |                |
| <ol> <li>A. Definisi umum</li> <li>Yang dimaksud dengan "BANK" adalah PT Bank Mega<br/>Tbk, yang meliputi Kantor Pusat, Kantor Regional,<br/>Kantor Cabang dan Kantor Cabang Pembantu serta<br/>kantor lainnya yang merupakan bagian yang tidak<br/>terpisahkan dari PT Bank Mega. Tbk.</li> <li>Yang dimaksud dengan NASABAH adalah Pemilik<br/>Rekening.</li> <li>Kartu Debit Bank Mega adalah kartu yang diterbitkan<br/>oleh Bank atas permohonan Nasabah yang memiliki<br/>fungsi sebagai kartu ATM dan/atau kartu debit<br/>dan/atau fungsi lainnya yang akan ditentukan oleh<br/>Bank.</li> <li>OTP (One Time Password) adalah Kata sandi yang<br/>bersifat dinamis yang berlaku untuk 1(satu) kali<br/>transaksi dan dikirimkan melalui SMS ke nomor Pons<br/>Nasabah sebagai otentikasi atas transaksi pembukaa<br/>Rekening, transaksi finansial, atu aktivitas perbankar<br/>lainnya yang dilakukan Nasabah.</li> <li>Simpanan atau Rekening adalah dana yang<br/>dipercayakan oleh masyarakat kepada Bank dalam<br/>bentuk gino, deposito berjangka, sertifikat deposito,</li> </ol> | a,<br>el<br>an |
| Saya menyatakan dan menjamin bahwa saya adalah<br>Warga Negara Indonesia (WNI), hanya memiliki<br>kewajiban perpajakan di Indonesia, dan bukan wajib<br>pajak Negara Amerika Serikat, Negara anggota<br>kelompok 20 (C30) maupun Negara Lainnya                                                                                                    |                |
| Saya menyetujui bahwa pribadi Saya kepada Bank<br>dapat digunakan oleh Bank, Anak Perusahaan Bank dan<br>Perusahaan yang bekerjasama dengan Bank secara<br>langsung maupun sarana komunikasi lainnya terkait<br>dengan informasi penawaran produk, Jayanan dan<br>program yang dapat Saya manfaatkan                                                                                                    |                |
| Saya menyetujui Syarat dan Ketentuan serta<br>Pernyataan untuk pembukaan tabungan di bank mega                                                                                                    |                |
| Lanjut                                                                                                    |                |

11. Anda akan tiba pada halaman *video call* dengan Customer Service Video Banking (CSVB) Bank Mega. Layanan *video call* tersedia setiap hari selama 24 jam. Klik "Video Call" untuk melakukan Video call dengan CSVB.

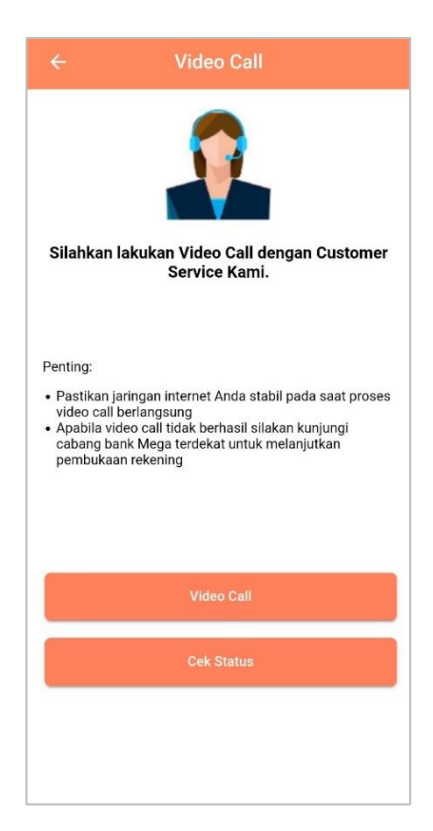

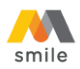

12. Pada saat melakukan *video call* dengan Customer Service Video Banking, Anda akan ditanya beberapa pertanyaan untuk validasi data.

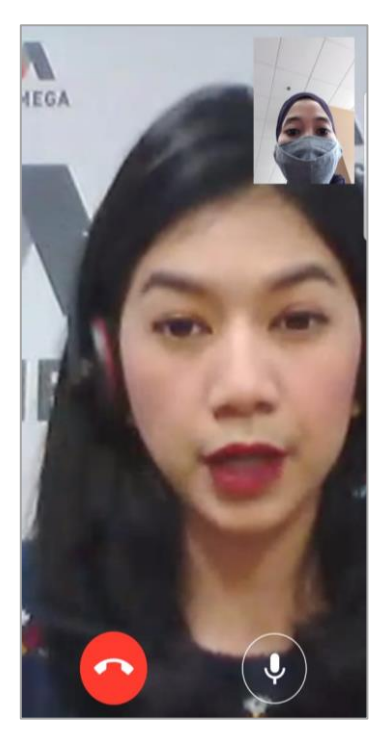

13. Bila data sudah valid, *video call* akan diakhiri. Untuk melanjutkan pembukaan rekening klik "Lanjut".

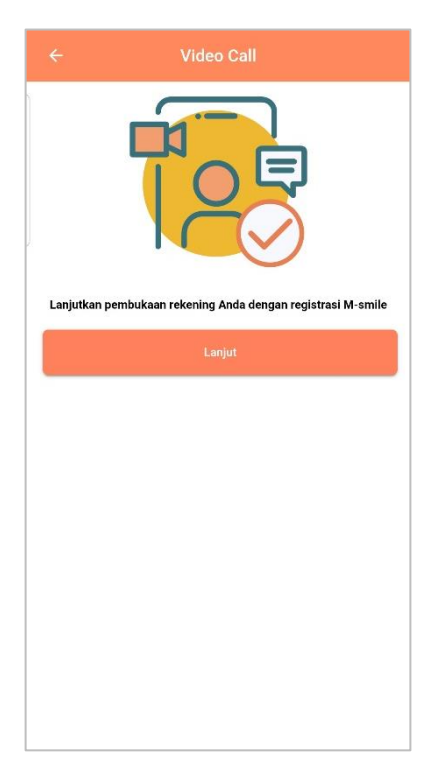

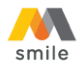

14. Klik "OK", kemudian klik "Kirim SMS". Pastikan pulsa Anda cukup untuk mengirim SMS.

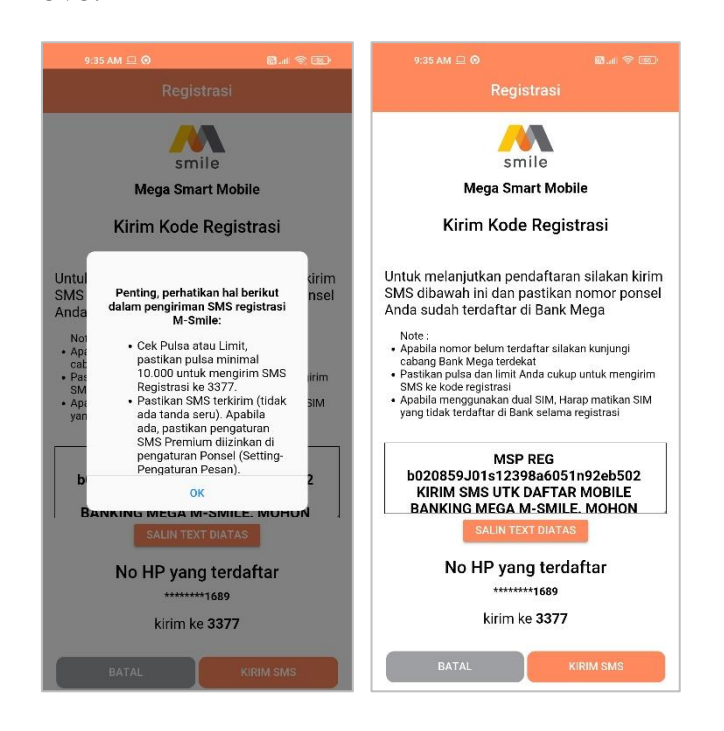

15. Jika sudah mendapat respon berhasil dari 3377, Kembali ke aplikasi M-Smile kemudian klik "Lanjut".

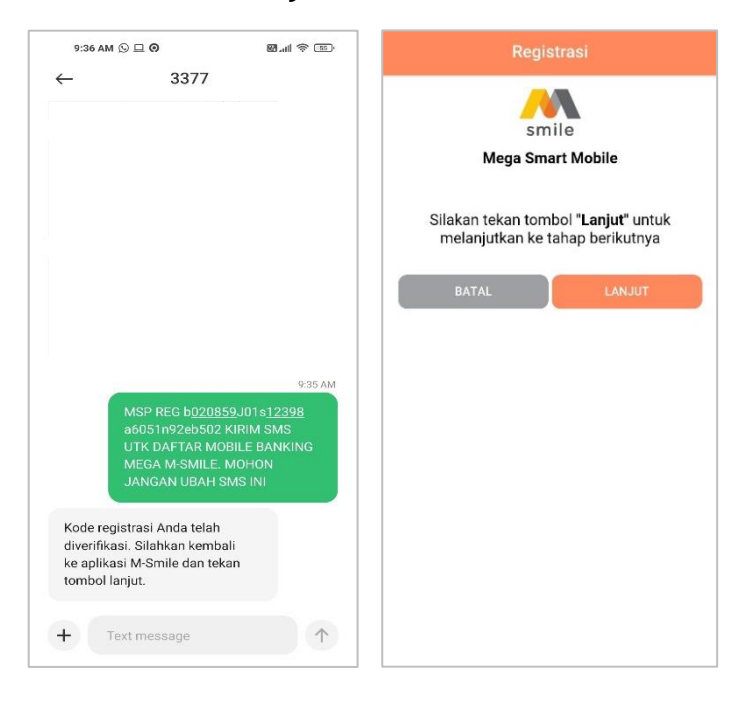

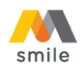

16. Buat *password* untuk login aplikasi M-Smile. *Password* harus terdiri dari minimal 8 karakter dengan kombinasi huruf kecil, huruf besar, dan angka. Jika *password* sudah sesuai, klik "Lanjut".

|                       | smile                                         |   |
|-----------------------|-----------------------------------------------|---|
|                       | Mega Smart Mobile                             |   |
|                       | Silakan Buat Password                         |   |
|                       | Password adalah kode untuk anda login M-Smile |   |
| Password              |                                               | ø |
| assword harus minir   | mal 8 karakter dan kombinasi                  |   |
| urui kecii, hurui bes | ar, dan angka.                                |   |
|                       |                                               |   |
| Konfirmasi Passv      | vord                                          | ø |
| Konfirmasi Passv      | vord                                          | Ø |
| Konfirmasi Passy      | vord<br>LANJUT                                | Ø |
| Konfirmasi Pasav      | LANJUT                                        | Ø |
| Konfirmasi Passv      | LANJUT                                        | 8 |
| Confirmasi Passv      | LANJUT                                        | Q |
| Konfirmasi Passv      | LANJUT                                        | 8 |
| Confirmasi Pasav      | LANJUT                                        | 8 |

17. Buat M-PIN untuk melakukan transaksi melalui M-Smile. Hindari penggunaan tanggal lahir sebagai M-PIN. Jika M-PIN sudah sesuai klik "Lanjut".

| smile                                                          |   |
|----------------------------------------------------------------|---|
| Mega Smart Mobile                                              |   |
| Silakan Buat M-PIN                                             |   |
| M-PIN adalah kode untuk anda melakukan<br>transaksi di M-Smile |   |
| A-PIN                                                          | Ø |
| Confirmasi M-PIN                                               | ø |
| Hindari penggunaan tanggal lahir sebagai M-PIN                 |   |
| LANJUT                                                         |   |
|                                                                |   |
|                                                                |   |
|                                                                |   |
|                                                                |   |

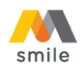

18. Pastikan e-mail yang ditampilkan adalah alamat e-mail Anda. Apabila tidak sesuai, ganti sesuai alamat e-mail Anda. E-mail ini digunakan untuk menerima notifikasi transaksi.

|              | Registrasi                                                |
|--------------|-----------------------------------------------------------|
|              | ~~                                                        |
|              | smile                                                     |
|              | Mega Smart Mobile                                         |
|              | Konfirmasi e-mail untuk pengiriman<br>notifikasi M-Smile  |
| Email        | 20                                                        |
| * silakan ut | ah email diatas jika anda ingin menggunakan email lainnya |
|              |                                                           |
|              | REGISTRASI                                                |
| -            |                                                           |
|              |                                                           |
|              |                                                           |
|              |                                                           |
|              |                                                           |
|              |                                                           |
|              |                                                           |
|              |                                                           |
|              |                                                           |
|              |                                                           |

19. Jika registrasi berhasil akan ditampilkan informasi rekening Anda. Selanjutnya klik "Login M-Smile".

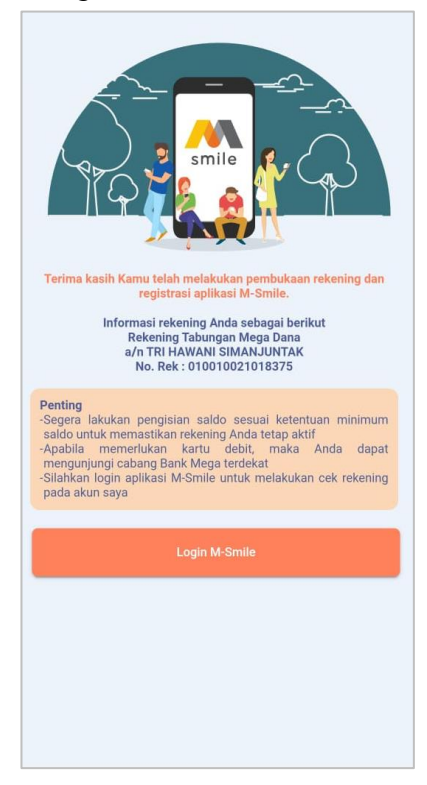

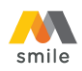

20. Input *password* atau klik lambang sidik jari kemudian *scan* sidik jari di *scanner* sidik jari masing-masing *hand phone* atau pengenalan wajah untuk *scan* wajah agar dapat login.

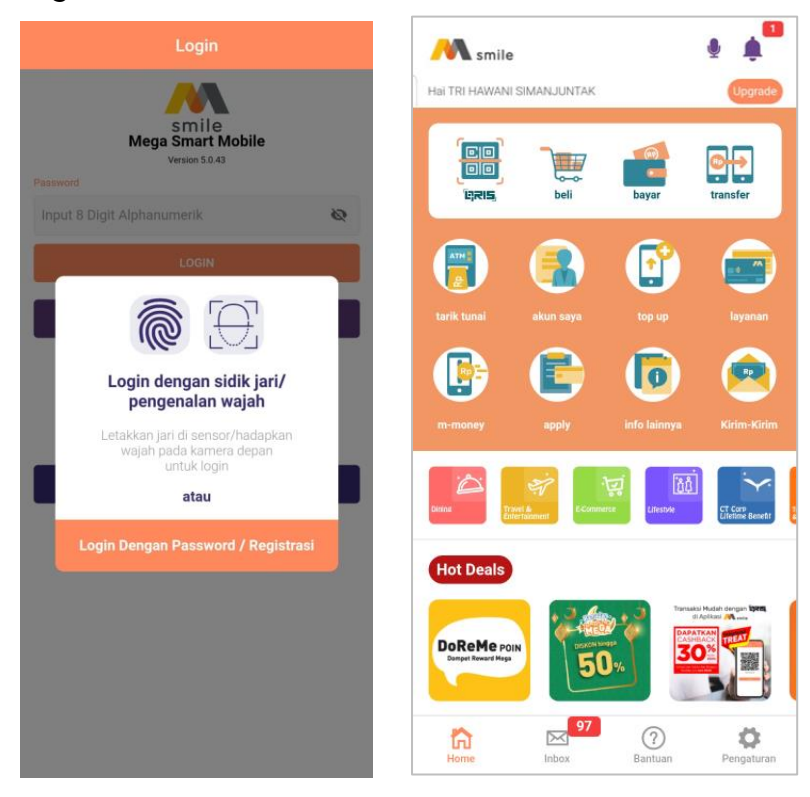

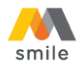

- C. Panduan Pembukaan Rekening Tabungan Melalui Menu Homepage
- 1. Buka aplikasi M-Smile.
- 2. Pilih menu "Apply".

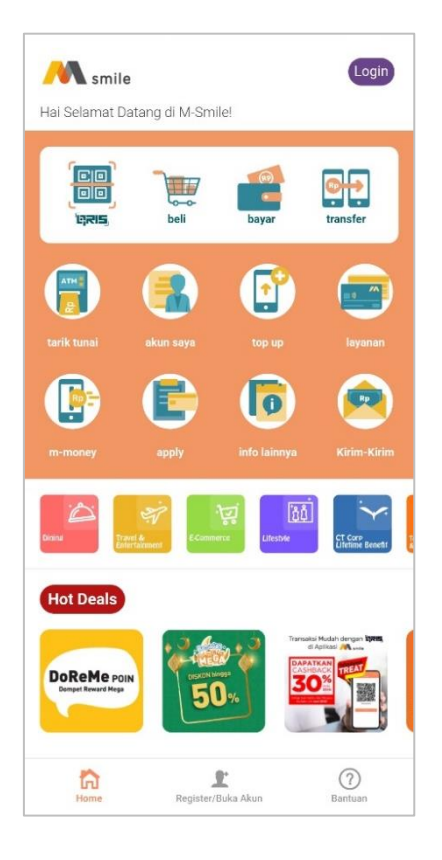

3. Pilih "Tabungan"

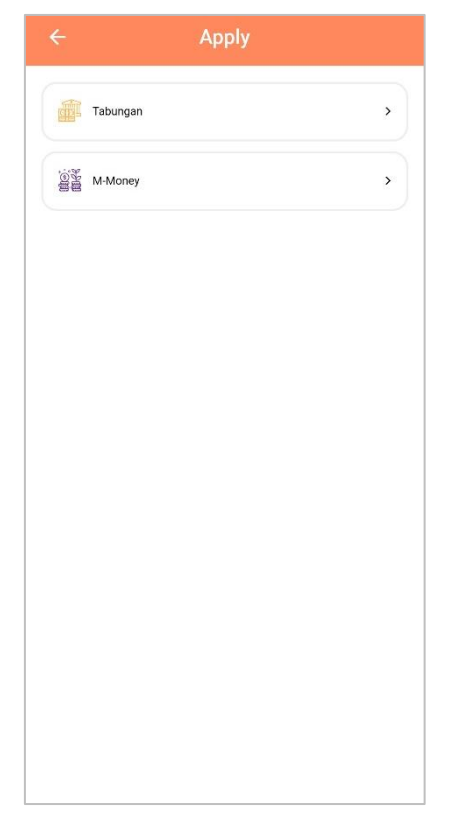

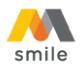

4. Apabila Anda pemilik sumber dana maka pilih "Ya". Jika Anda bukan pemilik sumber dana, pembukaan rekening hanya dapat dilakukan di cabang Bank Mega terdekat.

| ÷    | Ap                   | ply                      |   |
|------|----------------------|--------------------------|---|
|      | Tabungan             |                          | , |
| tie: | M-Money              |                          | • |
|      |                      |                          |   |
|      |                      |                          |   |
|      | Apakah sumber<br>sen | dana Anda milik<br>diri? |   |
|      | TIDAK                | YA                       |   |
|      |                      |                          |   |
|      |                      |                          |   |
|      |                      |                          |   |
|      |                      |                          |   |
|      |                      |                          |   |
|      |                      |                          |   |

5. Silakan membaca langkah-langkah untuk melakukan pembukaan rekening di Bank Mega. Kemudian input nomor *hand phone* yang akan digunakan di M-Smile. Setelah itu klik "Lanjut".

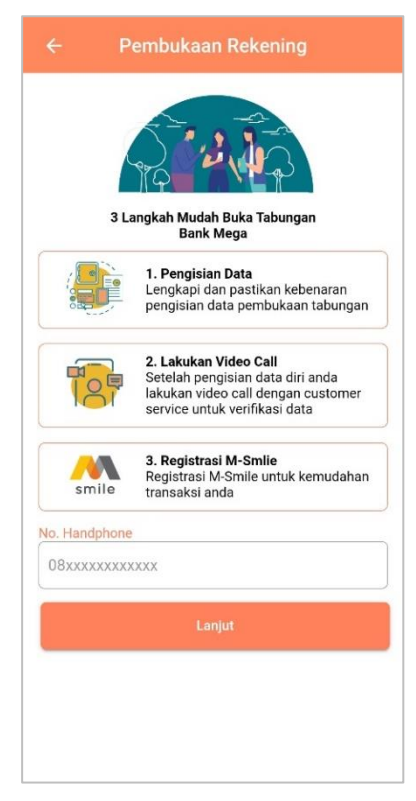

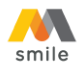

6. Ambil foto e-KTP pada *screen* yang disediakan (tidak bisa diambil dari galeri foto pada *hand phone*). Setelah e-KTP difoto, NIK akan muncul secara otomatis dan dapat diedit apabila NIK yang muncul tidak sesuai. Jika sudah sesuai klik "Lanjut".

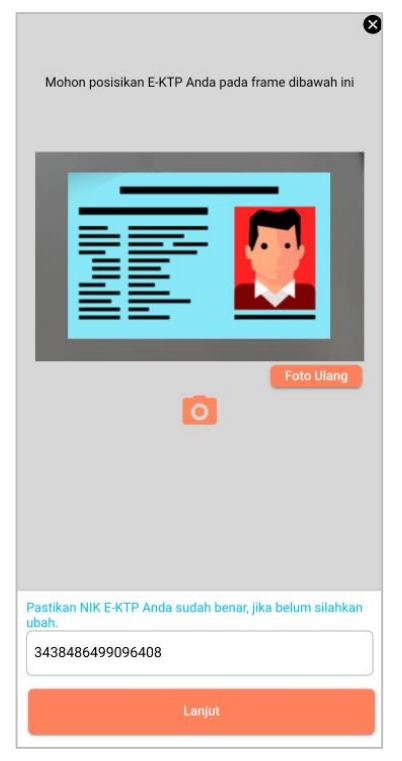

7. Input data yang diminta pada *field* aplikasi. Jika semua informasi sudah diinput/dipilih klik "Lanjut".

| ← Info Pribadi          |
|-------------------------|
| Alamat email            |
| Email                   |
| Informasi Pekerjaan     |
| Bidang Usaha 👻          |
| Pekerjaan 🔹             |
| Jabatan 👻               |
| Informasi Finansial     |
| Sumber Dana 👻           |
| Tujuan Pembukaan Dana 🔹 |
| Penghasilan per Bulan 👻 |
| Lanjut                  |
|                         |
|                         |
|                         |

| ← Info Pribadi         |
|------------------------|
| Alamat email           |
| tmguatsuper3@gmail.com |
| Informasi Pekerjaan    |
| PEDAGANG RITEL         |
| WIRASWASTA/PEDAGANG    |
| PEMILIK                |
| Informasi Finansial    |
| Transaksi Usaha 👻      |
| Bisnis (Pribadi) -     |
| ≤ Rp 10 Juta 👻         |
| Lanjut                 |
|                        |
|                        |
|                        |

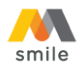

8. Pilih cabang pembukaan tabungan. Hal ini digunakan untuk menentukan cabang yang akan mengelola rekening Anda. Pilih Kota terlebih dahulu kemudian pilih "Cabang Bank Mega". Jika sudah dipilih klik "Lanjut".

| ← Cabang Pembuka                             | an Tabu                         |
|----------------------------------------------|---------------------------------|
| Pilih cabang Bank Mega untuk p<br>Anda       | embukaan Tabungan               |
| Pilih Kota                                   |                                 |
| JAKARTA                                      | *                               |
| Pembukaan Tabungan Anda dap<br>Cabang Bank N | at dilakukan di seluruh<br>Aega |
| Klik pada Cabang dil                         | bawah ini:                      |
| CABANG JKT SUDIRMAN                          |                                 |
| KCP JKT HASYIM ASHARI                        |                                 |
| KCP JAKARTA BENDUNGAN H                      | IILIR                           |
| KCP JAKARTA KOTA                             |                                 |
| KCP JAKARTA PLAZA BUMI D                     | AYA                             |
| KCP JAKARTA SENEN                            |                                 |
| KCP JAKARTA BEJ                              |                                 |
| KCP JAKARTA FATMAWATI                        |                                 |
| KCP JAKARTA KEBON JERUK                      |                                 |
| KCP JAKARTA RASUNA SAID                      |                                 |
|                                              |                                 |

 Verifikasi dan konfirmasi data yang telah diinput. Apabila data tidak sesuai, data masih dapat diedit dengan menekan *icon* Z Jika data sudah sesuai klik "Lanjut".

| ← Verifikasi Data Nasabah                                                                         | ← Verifikasi Data Nasabah | ← Verifikasi Data Nasabah     |
|---------------------------------------------------------------------------------------------------|---------------------------|-------------------------------|
| Mohon cek kembali informasi yang telah diisi. Anda dapat<br>mengubah informasi yang belum sesuai. | Informasi Pekerjan 🖍      | Permik                        |
|                                                                                                   | Bidang Usaha              |                               |
| Dokumen                                                                                           | PERDAGANGAN RETAIL        | Informasi Finansial 🧳         |
| Foto E-KTP                                                                                        | Pekerjaan                 | Sumber Dana                   |
|                                                                                                   | WIRASWASTA/PEDAGANG ~     | Transaksi Usaha 👻             |
|                                                                                                   | labatan                   | Tujuan Penggunaan Dana        |
| Profil Anda 🖍                                                                                     | Pemilik                   | Bisnis(Pribadi) -             |
| No Hp                                                                                             |                           | Penghasilan per Bulan         |
| 08675839549056                                                                                    |                           | ≤ Rp10 juta -                 |
| Email                                                                                             | Informasi Finansial 🖍     |                               |
| tmguatsuper3@gmail.com                                                                            | Sumber Dana               | Cabang Pembukaan              |
|                                                                                                   | Transaksi Usaha 👻         |                               |
|                                                                                                   | Tuiuan Penggunaan Dana    | Pilih Kota                    |
| Informasi Pekerjan 🧪                                                                              | Biosio/Drihodi)           | JAKARTA –                     |
| Bidang Usaha                                                                                      | Dishis(Fribaul)           |                               |
| PERDAGANGAN RETAIL                                                                                | Penghasilan per Bulan     | Klik pada Cabang dibawah ini: |
| Pekerjaan                                                                                         | ≤ Rp10 juta 👻             | CABANG JKT SUDIRMAN           |
| WIRASWASTA/PEDAGANG ~                                                                             |                           | KCP JKT HASYIM ASHARI         |
| Jabatan                                                                                           | Cabang Pembukaan 🦯        |                               |
| Pemilik -                                                                                         | Pilih Kota                |                               |
| Lanjut                                                                                            | Lanjut                    | Lanjut                        |

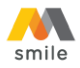

10. Baca Syarat & Ketentuan pembukaan rekening, lalu klik untuk centang pada ketiga *check box* di bawah. Kemudian klik "Lanjut".

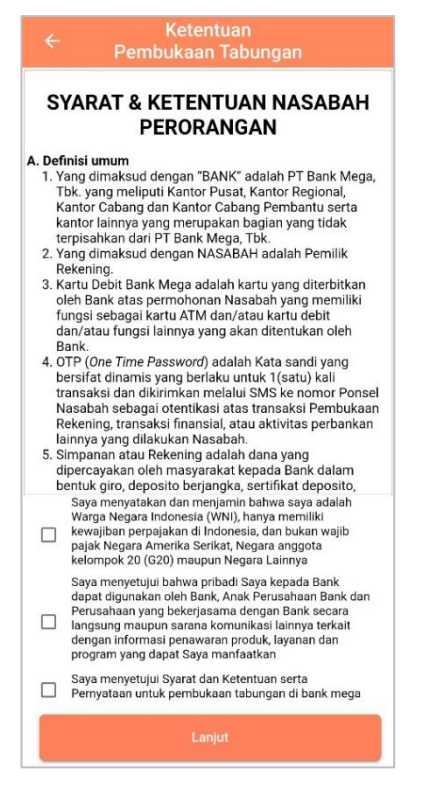

11. Anda akan tiba pada halaman *video call* dengan Customer Service Video Banking (CSVB) Bank Mega. Layanan *video call* tersedia setiap hari selama 24 jam. Klik "Video Call" untuk melakukan Video call dengan CSVB.

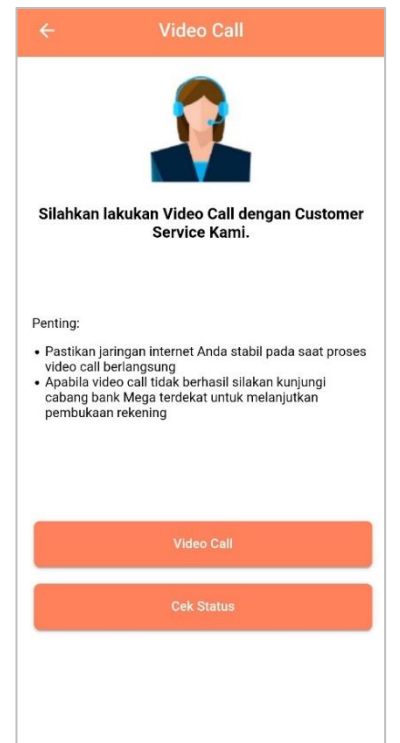

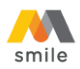

12. Pada saat melakukan *video call* dengan Customer Service Video Banking, Anda akan ditanya beberapa pertanyaan untuk validasi data.

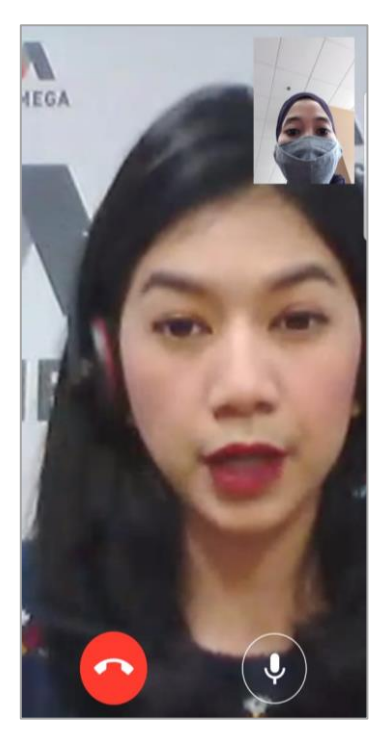

13. Bila data sudah valid, *video call* akan diakhiri. Untuk melanjutkan pembukaan rekening klik "Lanjut".

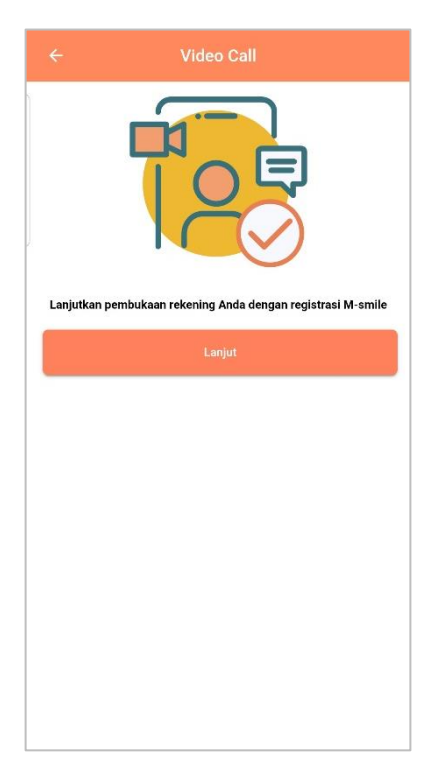

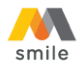

14. Klik "OK", kemudian klik "Kirim SMS". Pastikan pulsa Anda cukup untuk mengirim SMS.

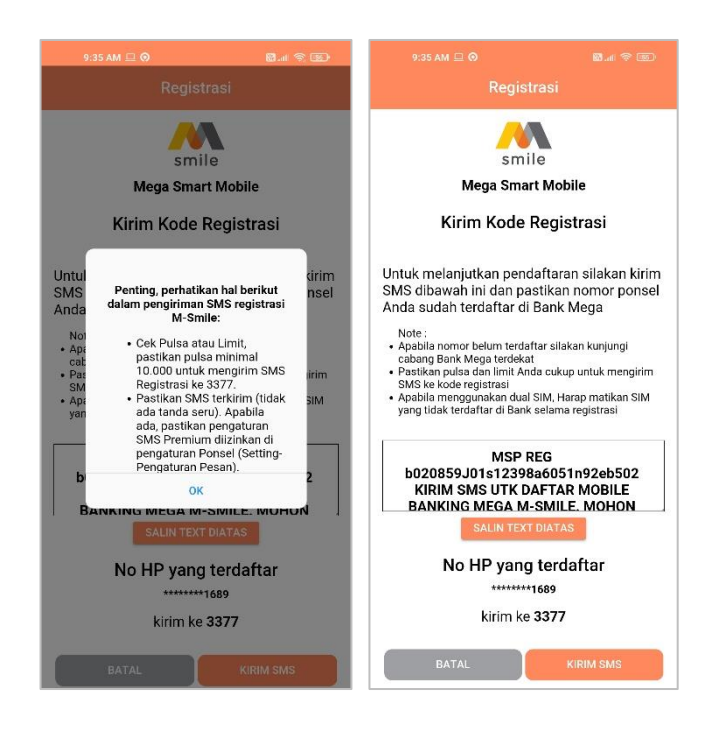

15. Jika sudah mendapat respon berhasil dari 3377, Kembali ke aplikasi M-Smile kemudian klik "Lanjut".

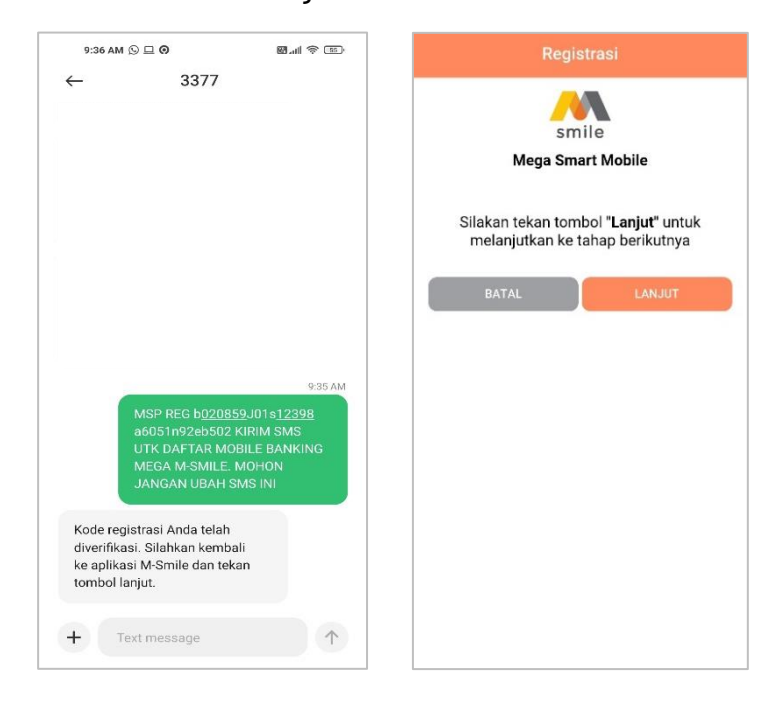

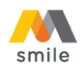

16. Buat *password* untuk login aplikasi M-Smile. *Password* harus terdiri dari minimal 8 karakter dengan kombinasi huruf kecil, huruf besar, dan angka. Jika *password* sudah sesuai, klik "Lanjut".

|                                    | smile                                 |   |
|------------------------------------|---------------------------------------|---|
|                                    | Mega Smart Mobile                     |   |
|                                    | Silakan Buat Password                 |   |
| assword                            |                                       | ø |
| uruf kecil, huruf                  | besar, dan angka.                     |   |
| uruf kecil, huruf<br>confirmasi Pa | besa; dan angka.<br>Iseword           | ø |
| uruf kecil, huruf                  | besar dan angka.<br>Issword<br>LANJUT | & |
| uruf kecil, huruf                  | besa; dan angka.<br>Issword<br>LANJUT | Q |

17. Buat M-PIN untuk melakukan transaksi melalui M-Smile. Hindari penggunaan tanggal lahir sebagai M-PIN. Jika M-PIN sudah sesuai klik "Lanjut".

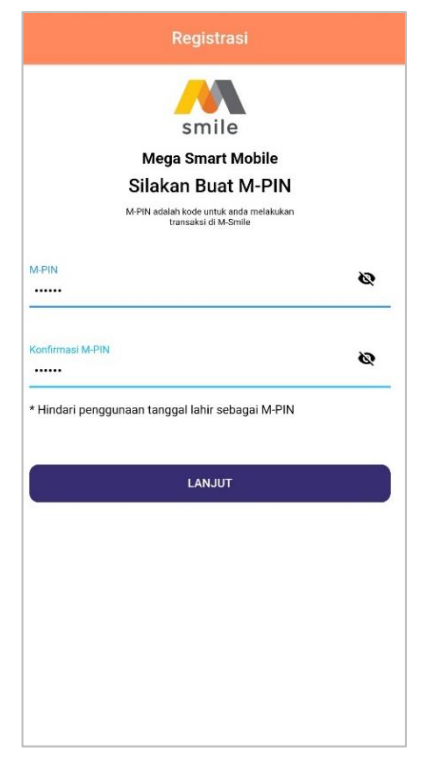

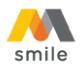

18. Pastikan e-mail yang ditampilkan adalah alamat e-mail Anda. Apabila tidak sesuai, ganti sesuai alamat e-mail Anda. E-mail ini digunakan untuk menerima notifikasi transaksi.

|         | Registrasi                                               |
|---------|----------------------------------------------------------|
|         | ~~                                                       |
|         | smile                                                    |
|         | Mega Smart Mobile                                        |
|         | Konfirmasi e-mail untuk pengiriman<br>notifikasi M-Smile |
| Email   |                                                          |
| tmguats | uper3@gmail.com                                          |
|         |                                                          |
|         | REGISTRASI                                               |
|         | REGISTRASI                                               |
|         | REGISTRASI                                               |
|         | REGISTRASI                                               |
|         | REGISTRASI                                               |
|         | REGISTRASI                                               |
|         | REGISTRASI                                               |
|         | REGISTRASI                                               |

19. Jika registrasi berhasil akan ditampilkan informasi rekening Anda. Selanjutnya klik "Login M-Smile".

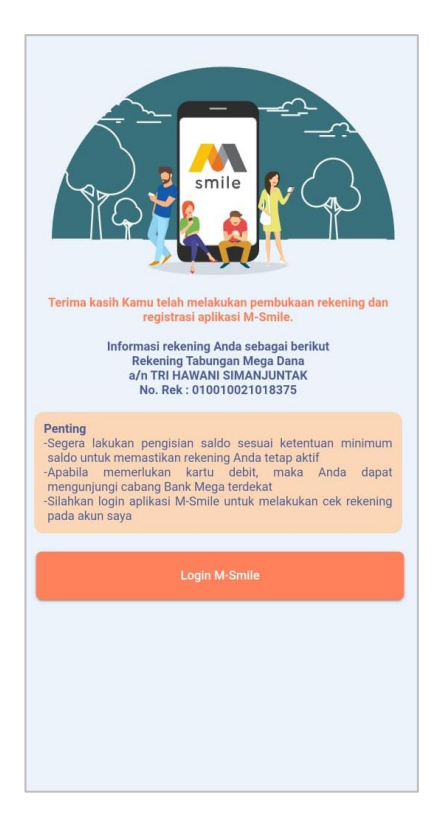

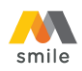

20. Input *password* atau klik lambang sidik jari kemudian *scan* sidik jari di *scanner* sidik jari masing-masing *hand phone* atau pengenalan wajah untuk *scan* wajah agar dapat login.

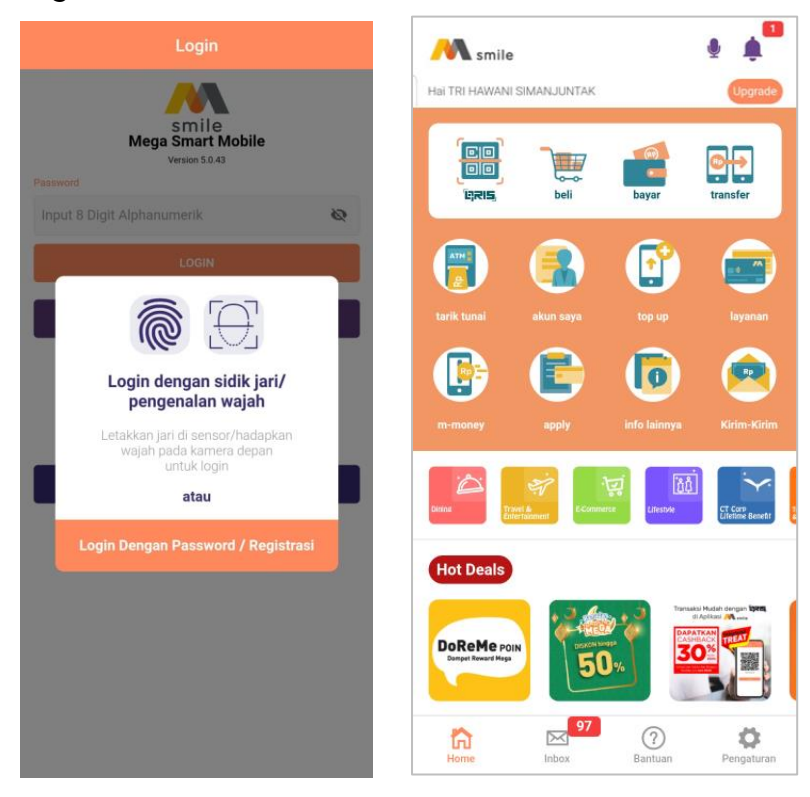